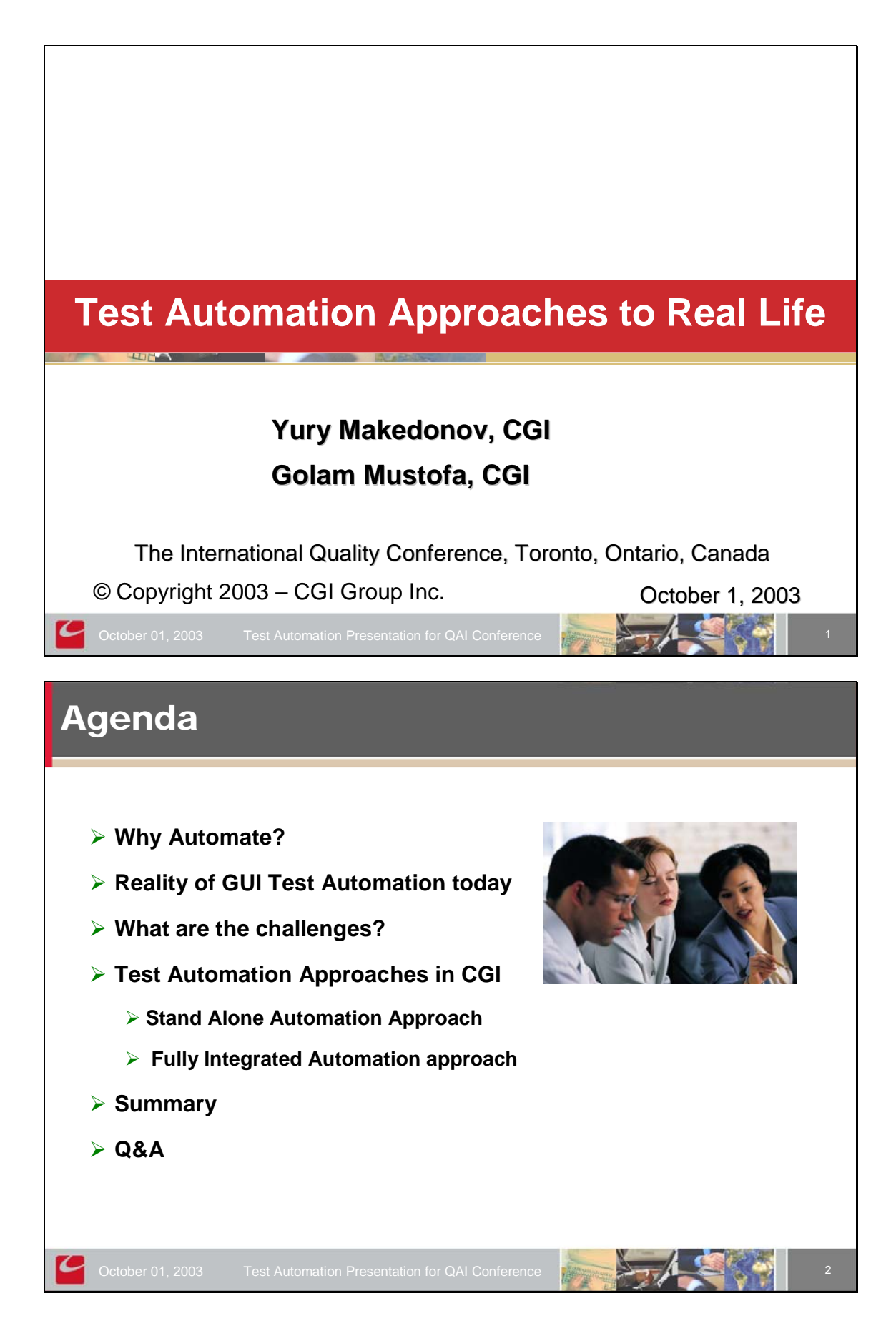

International Quality Conference, Toronto, Ontario, Canada

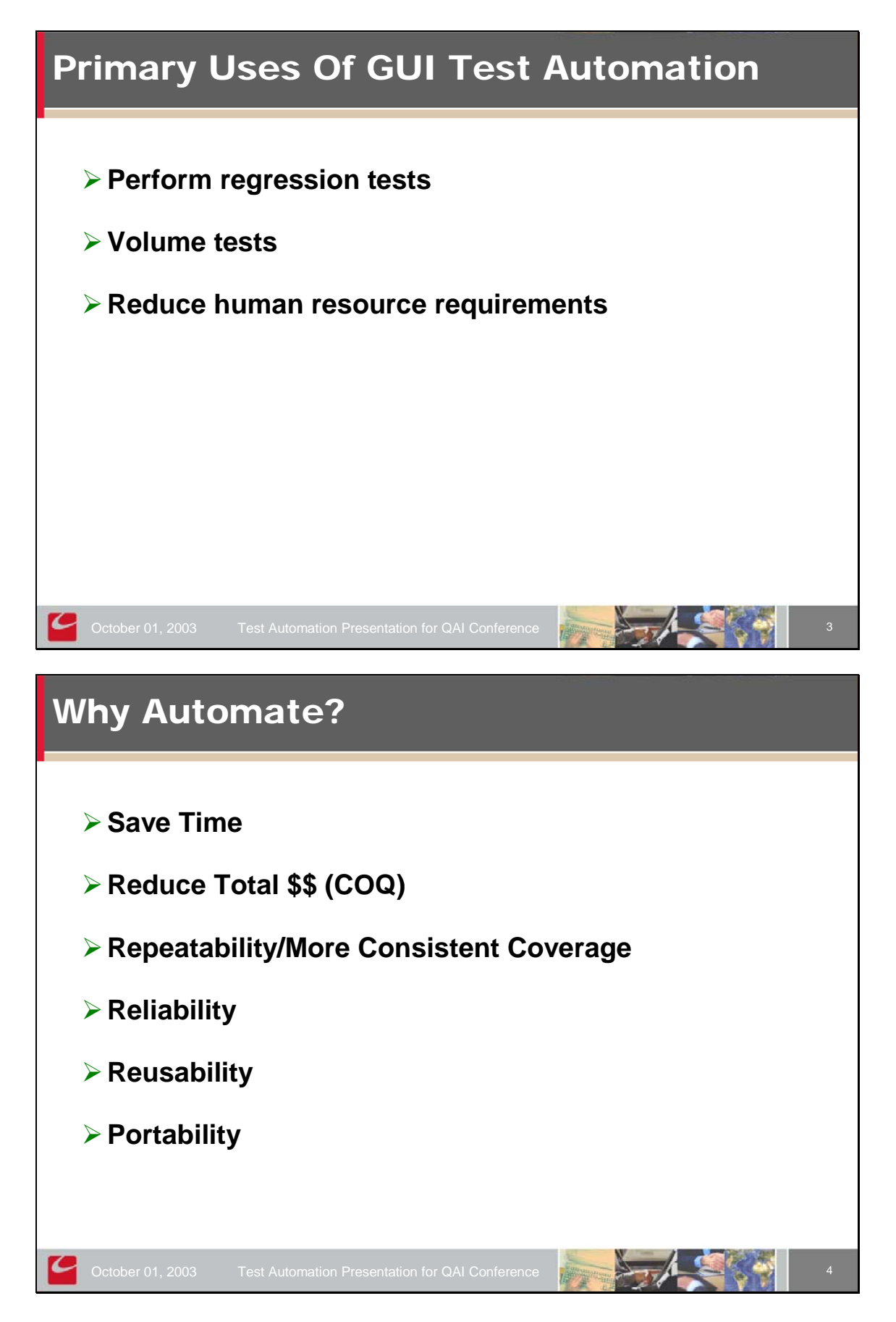

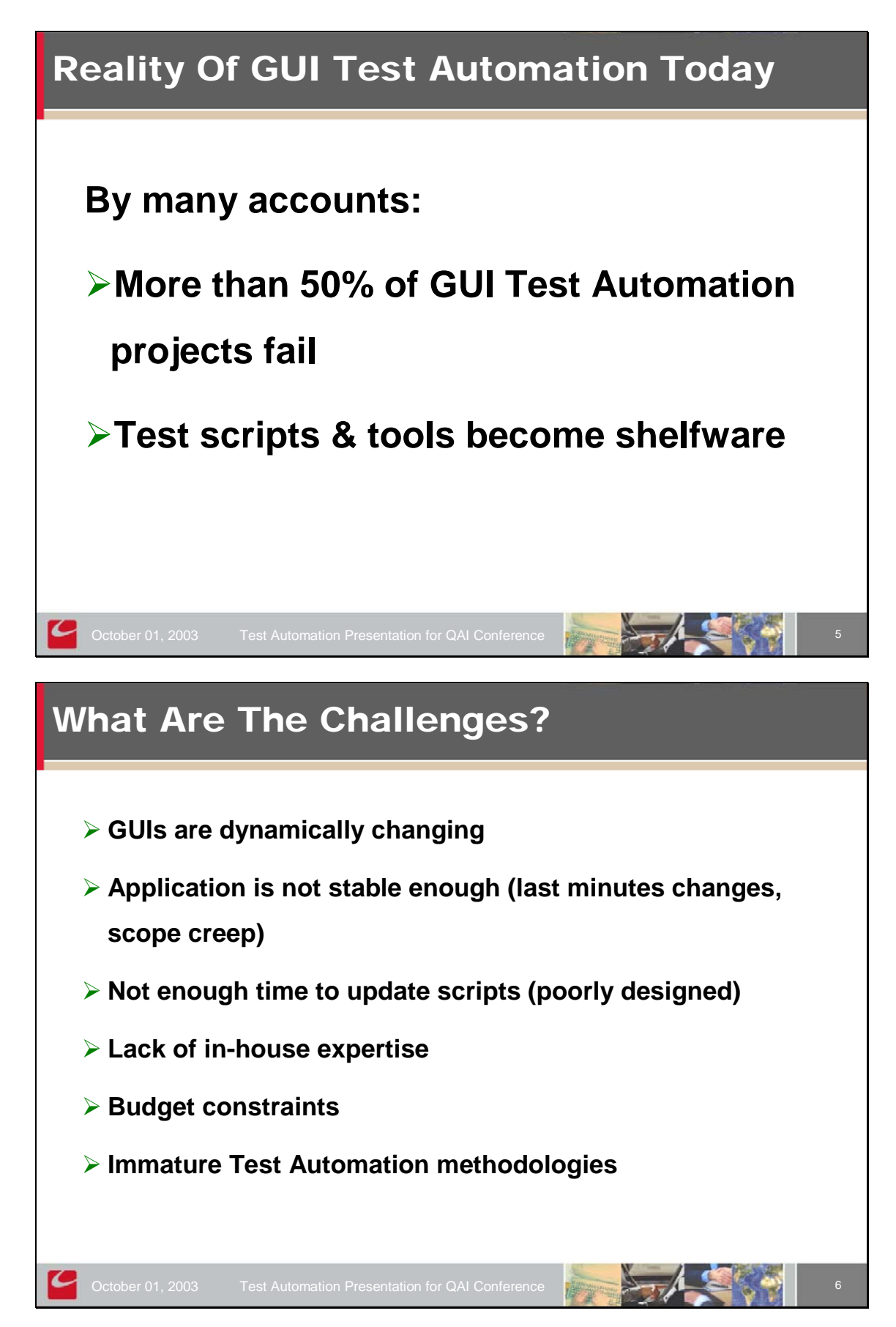

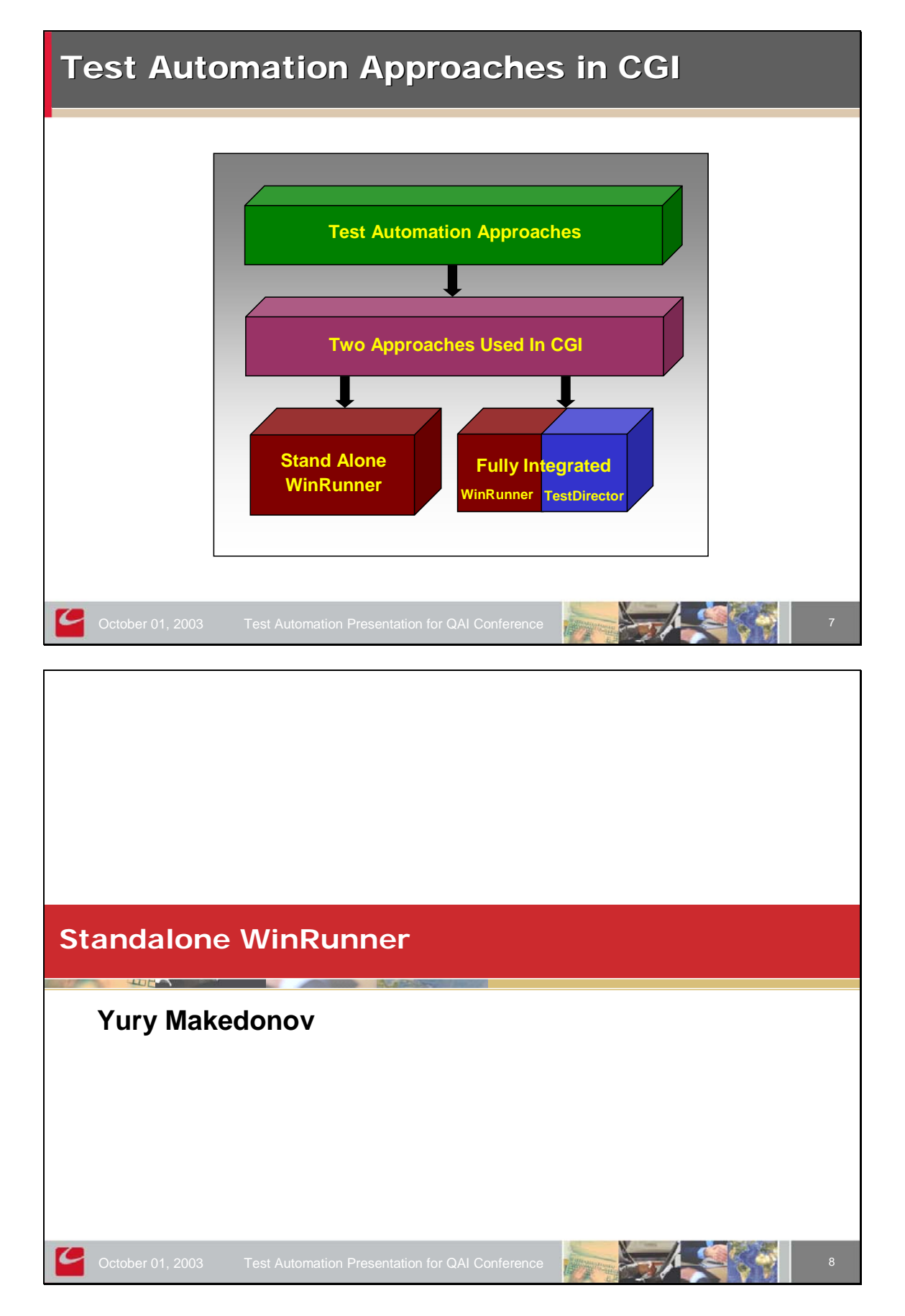

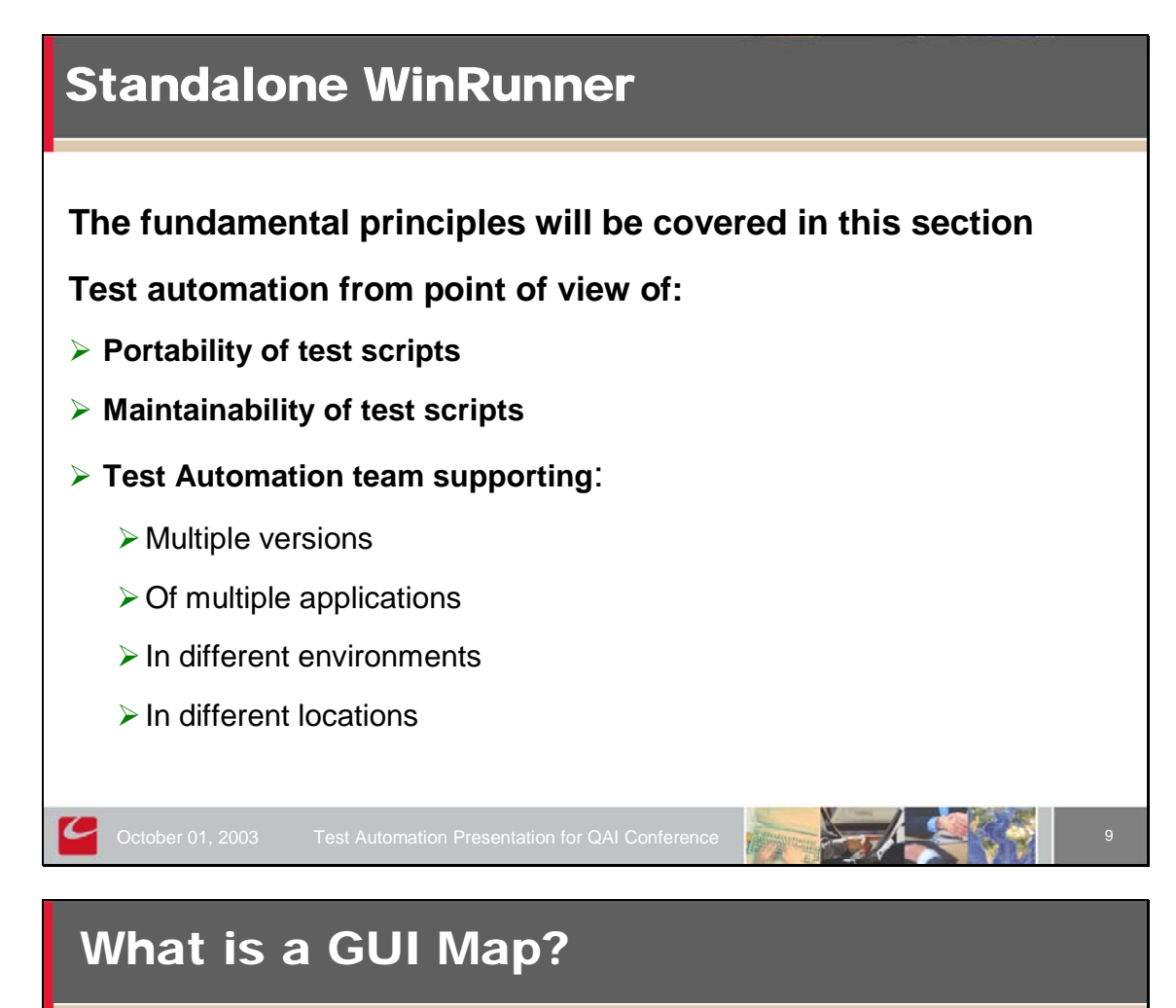

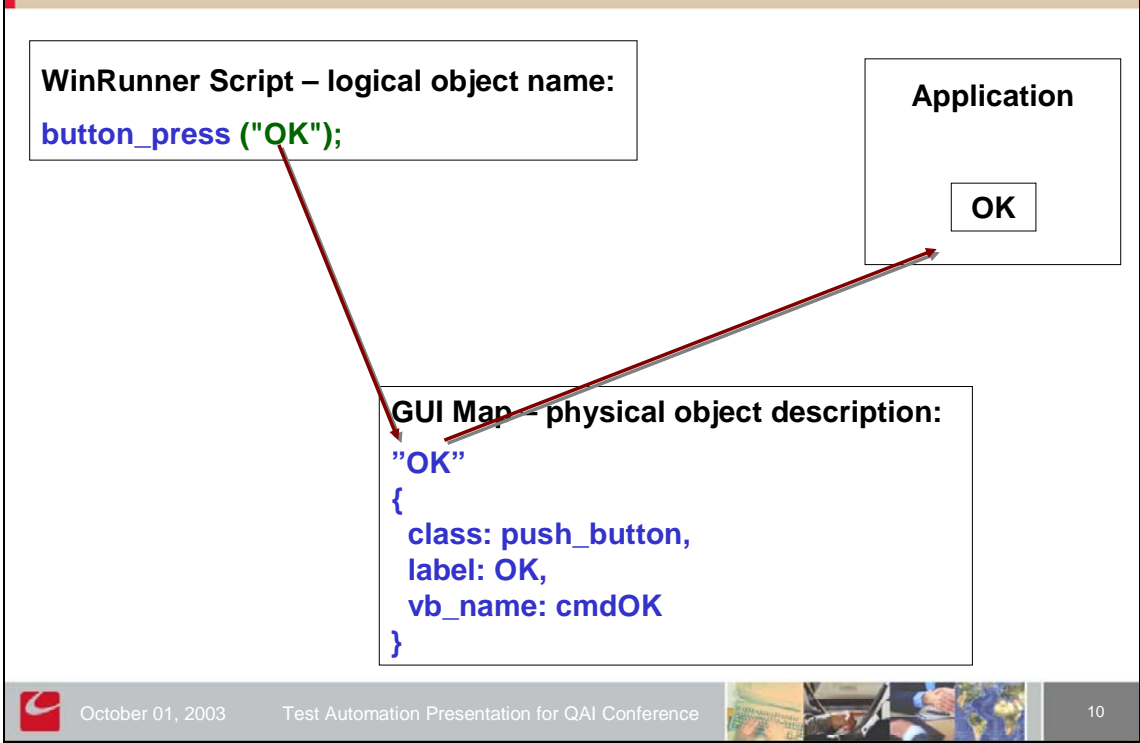

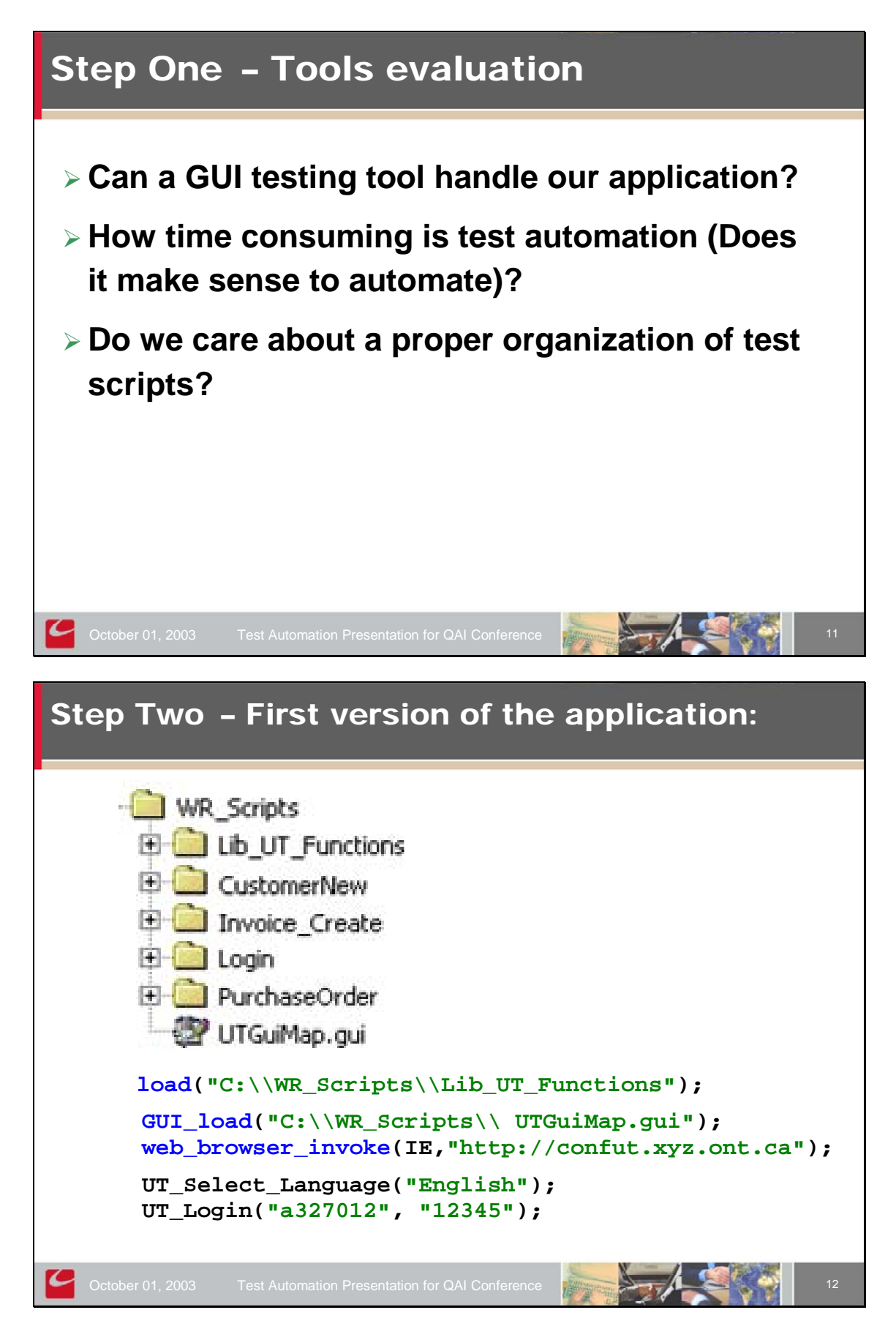

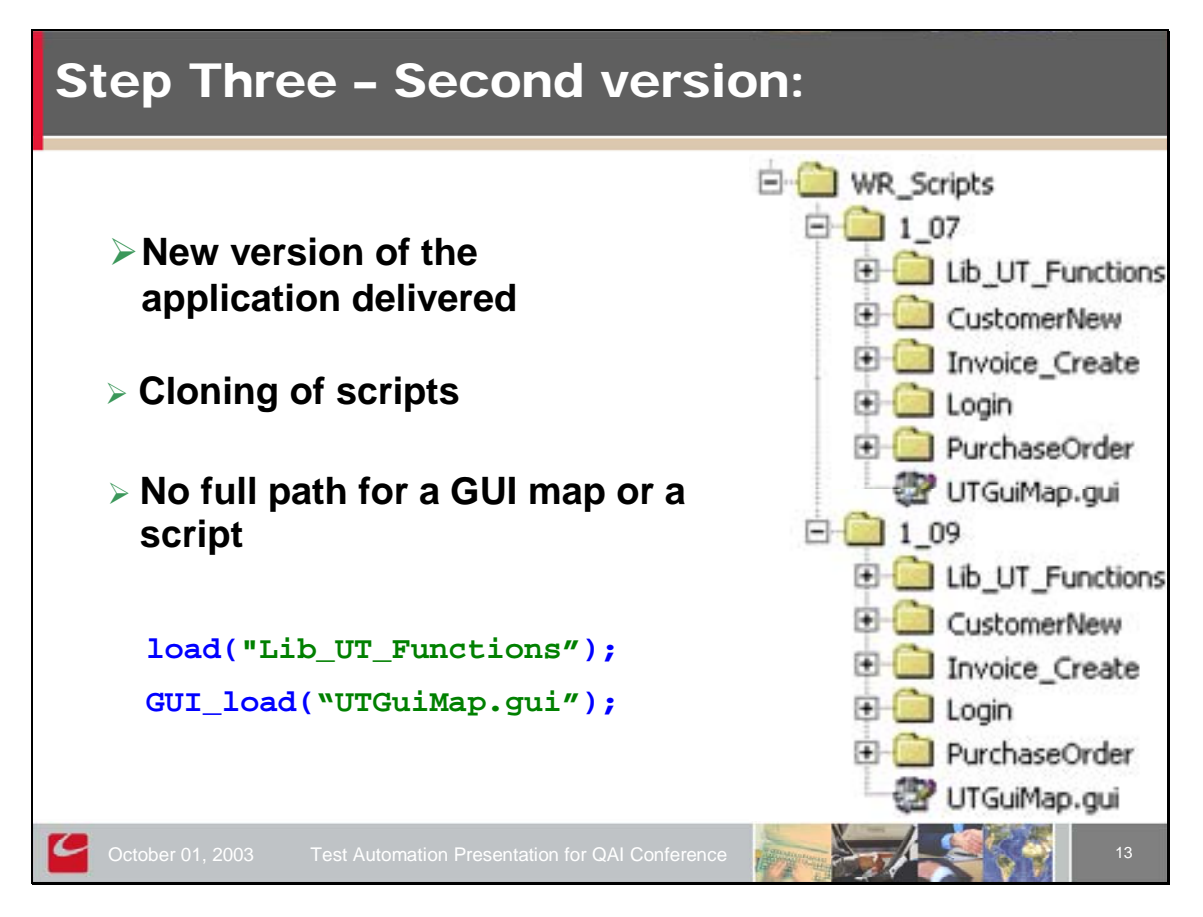

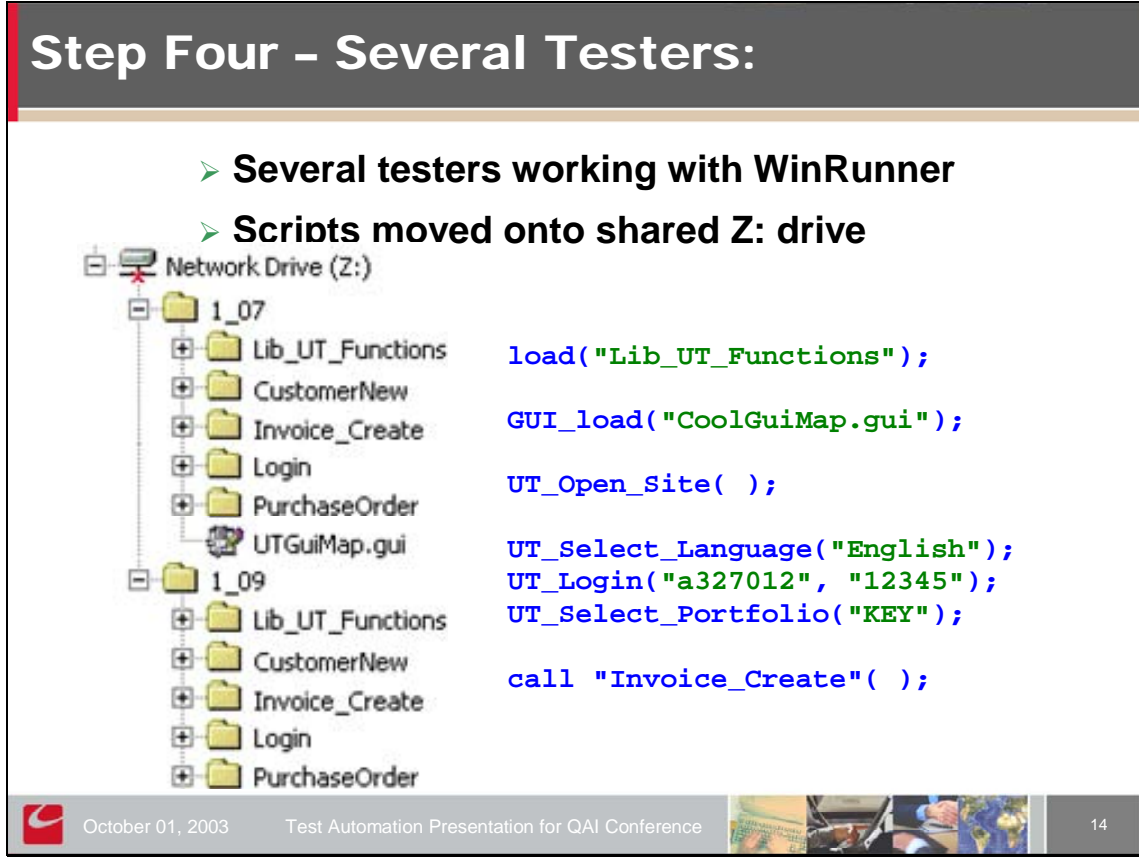

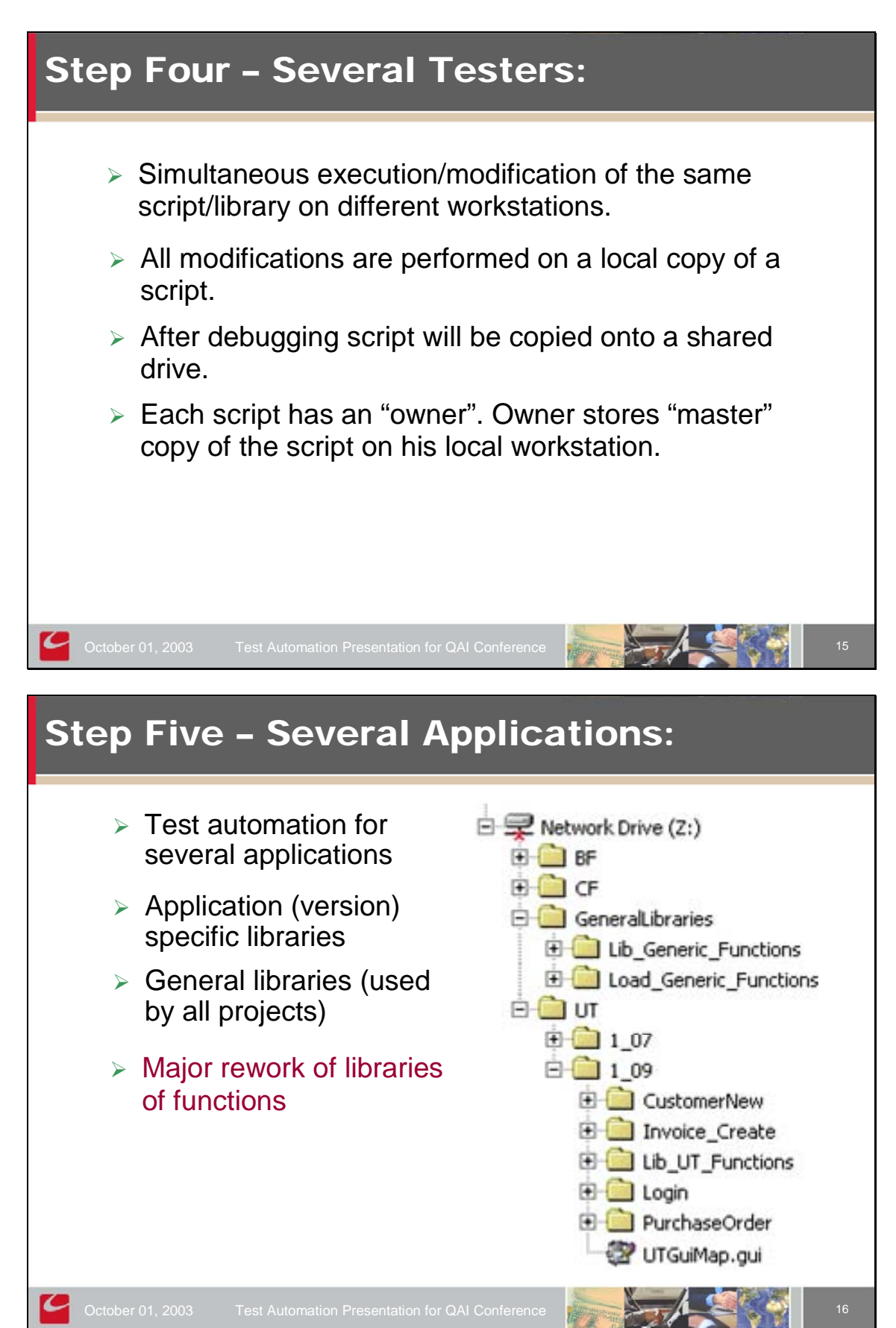

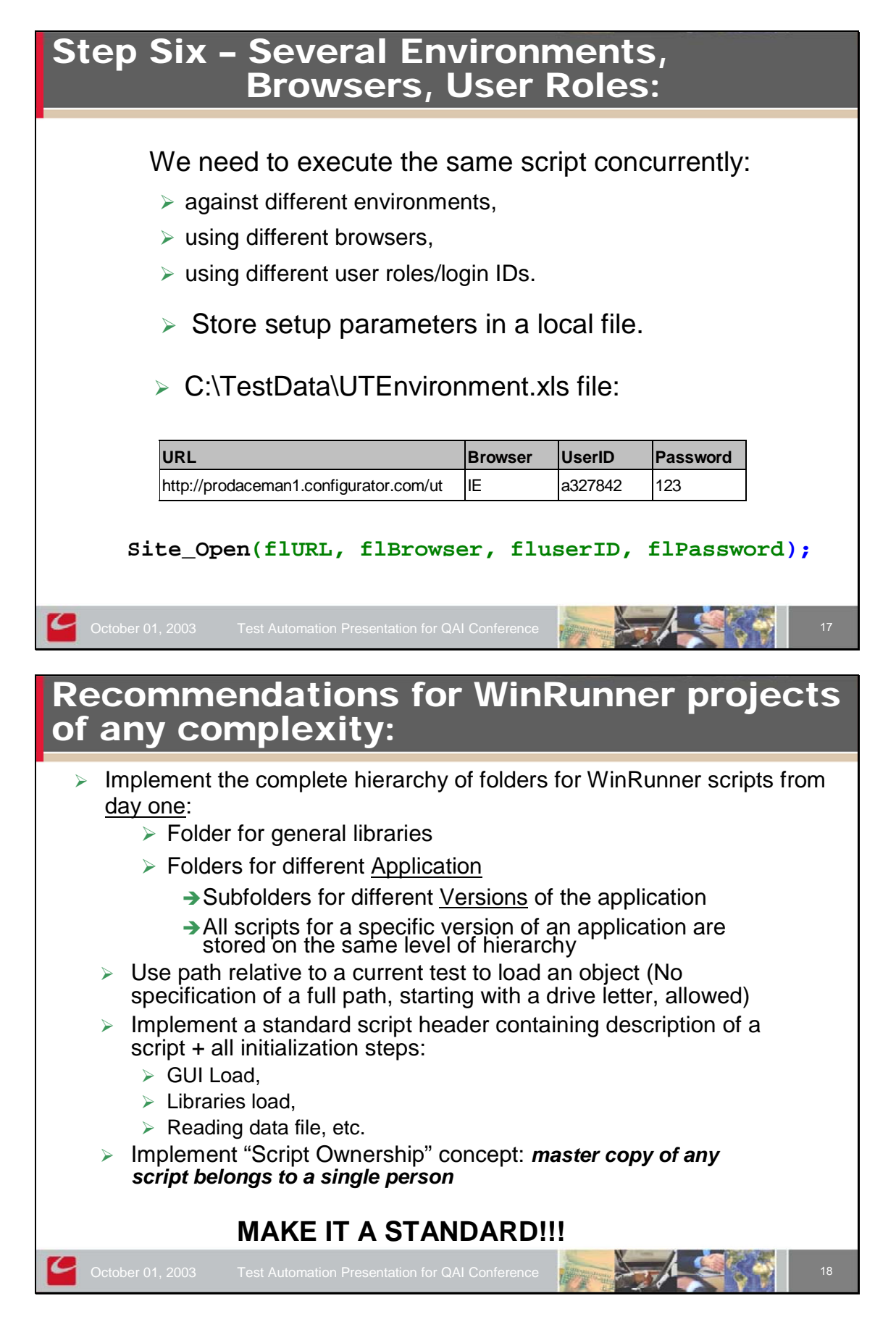

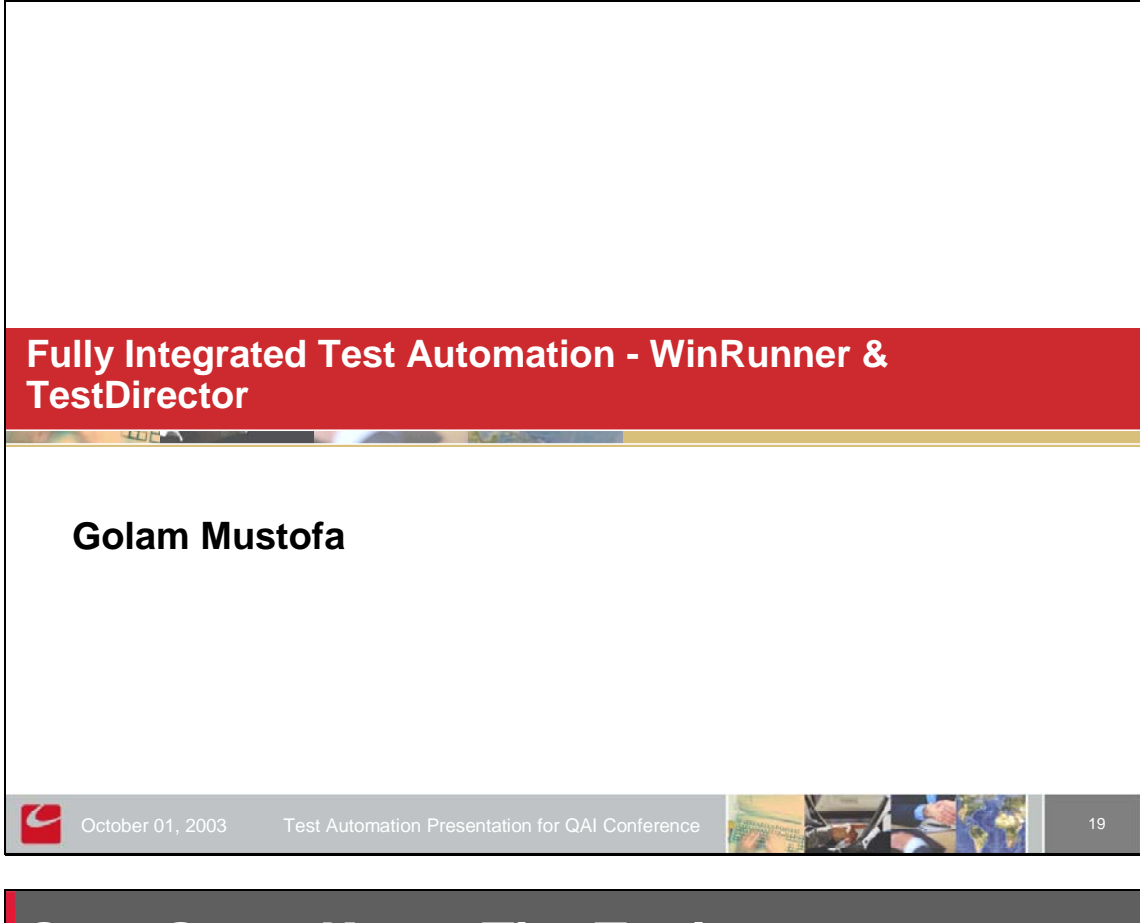

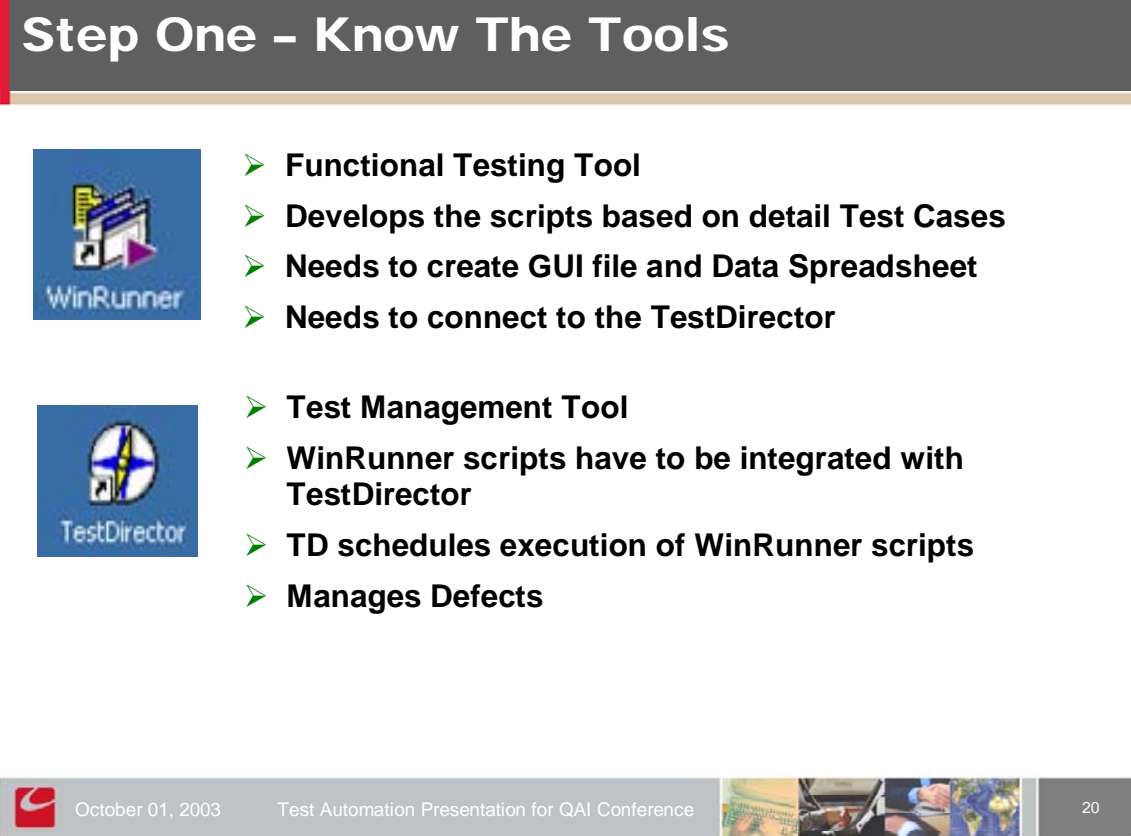

# <section-header><section-header><section-header><list-item><list-item><list-item><list-item><list-item><list-item><list-item><list-item><list-item><list-item><list-item><list-item>

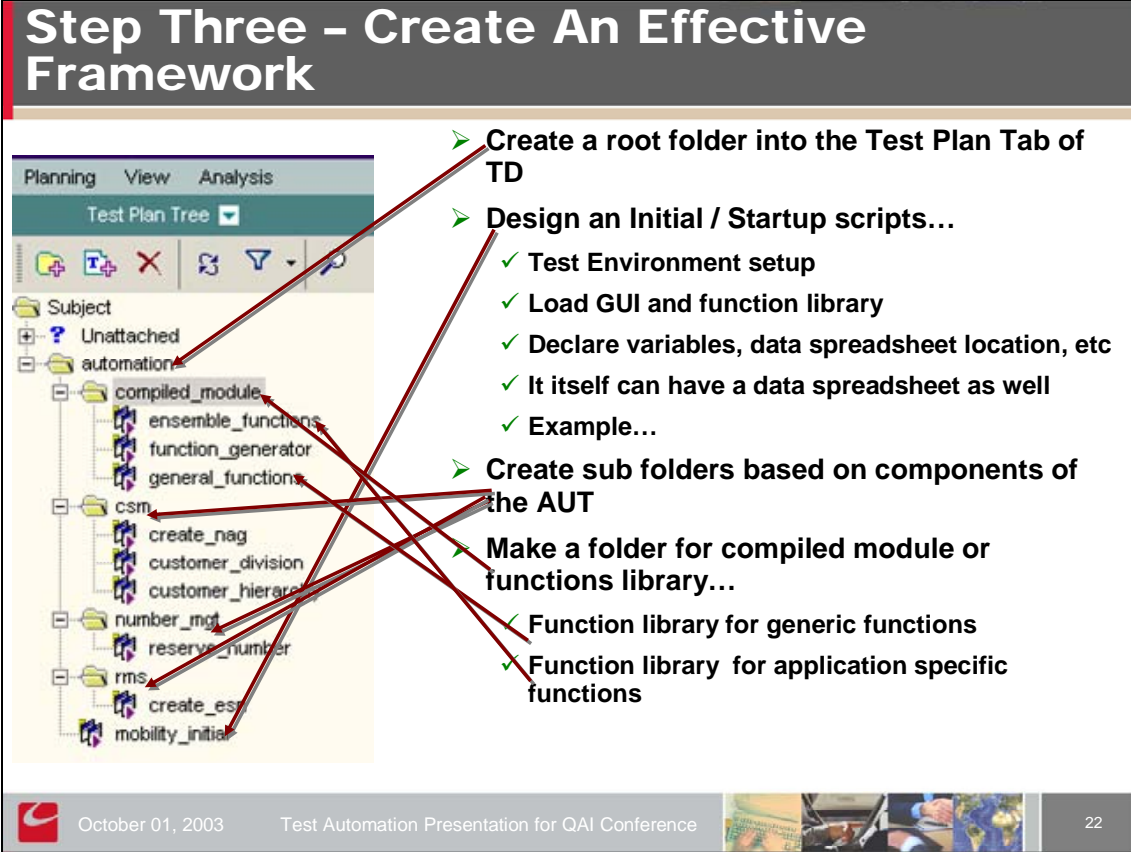

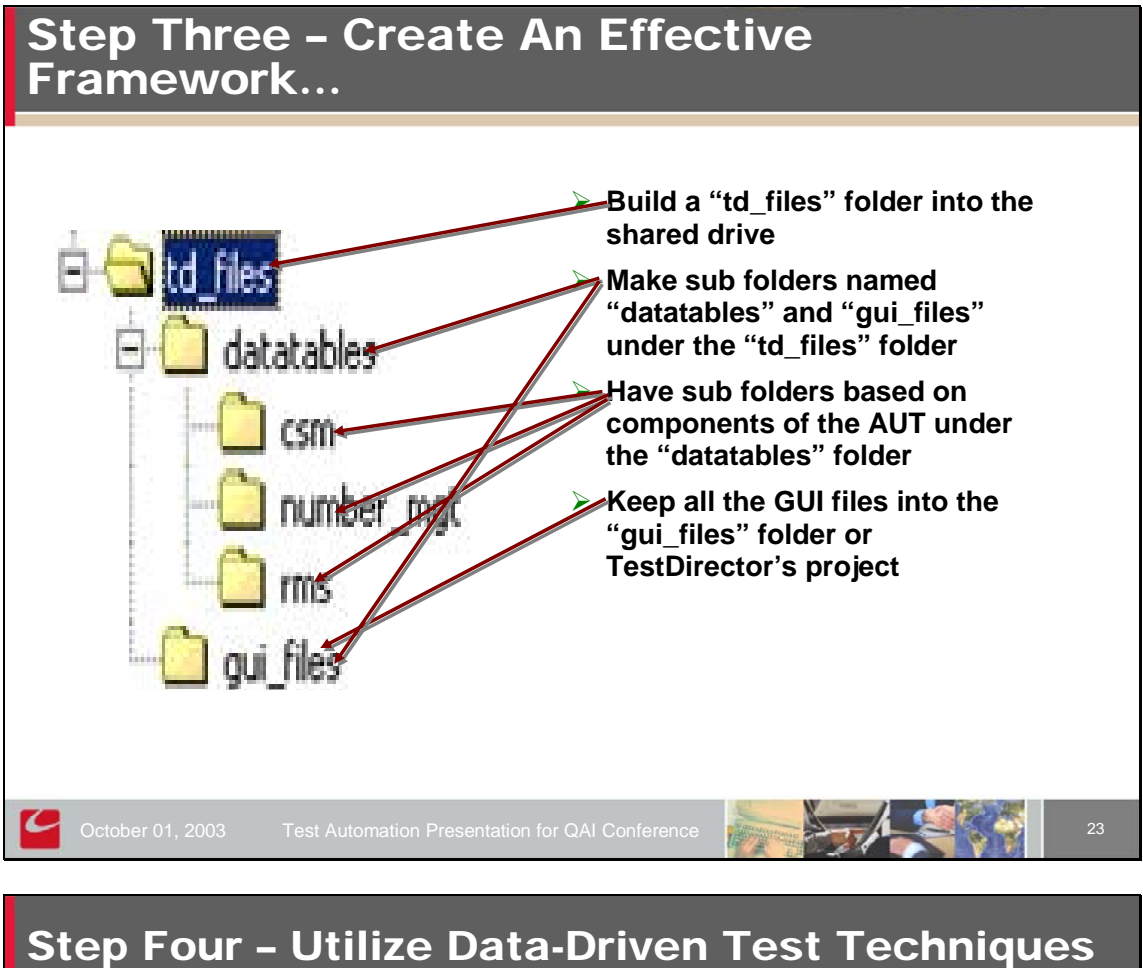

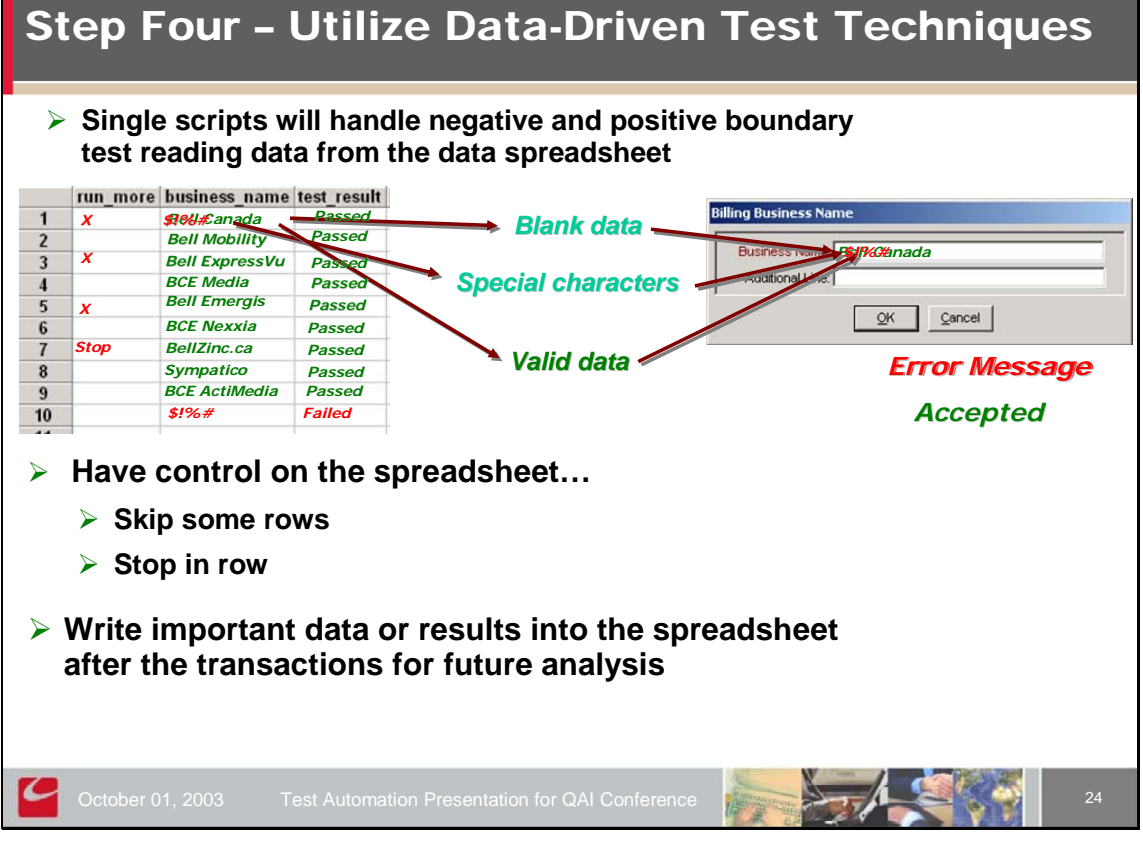

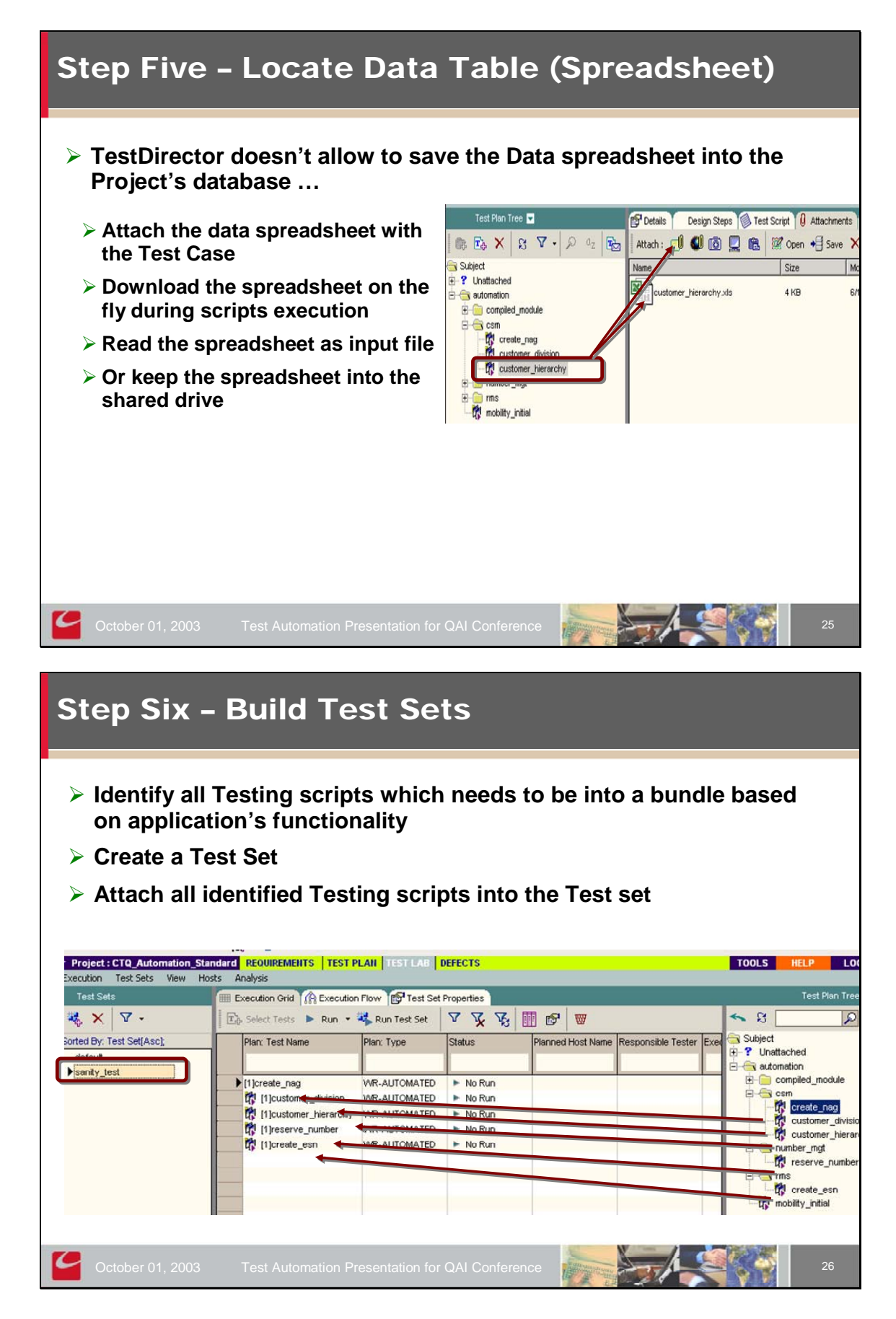

# **Step Seven - Schedule And Execute Test Sets**

- > From 'Execution Flow" tab click on clock icon
- > Set the time and date you'd like to the Test Set or Individual Test
- Press on "Run Test Set" or "Run" button
- > TestDirector will invoke WinRunner and perform all the tests

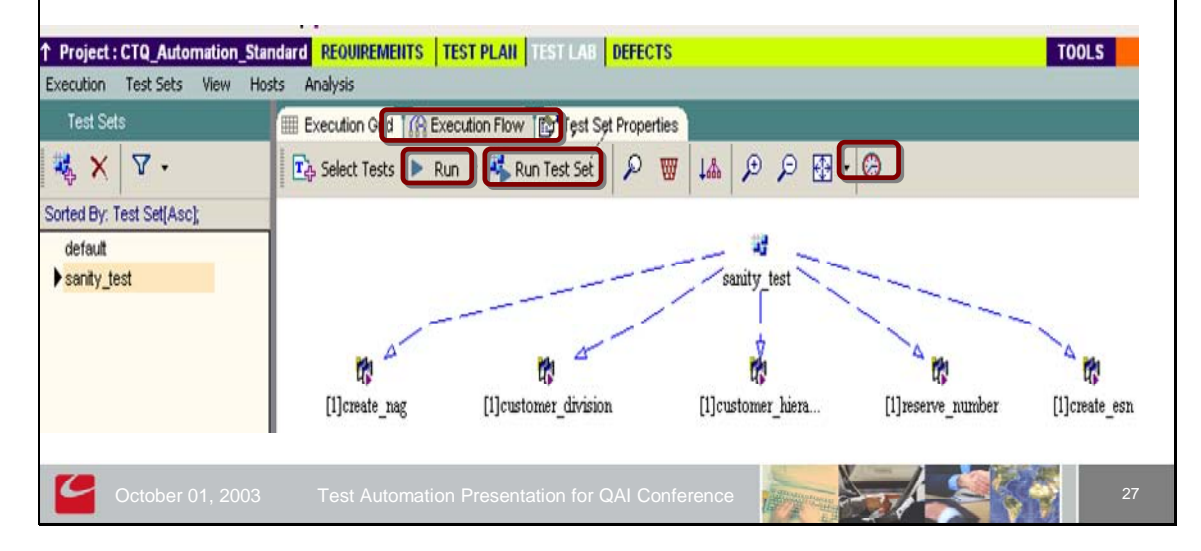

# Step Eight – Manage Your Defects Analyse the Test Result Manage any defect through the "Defect" Tab of TestDirector

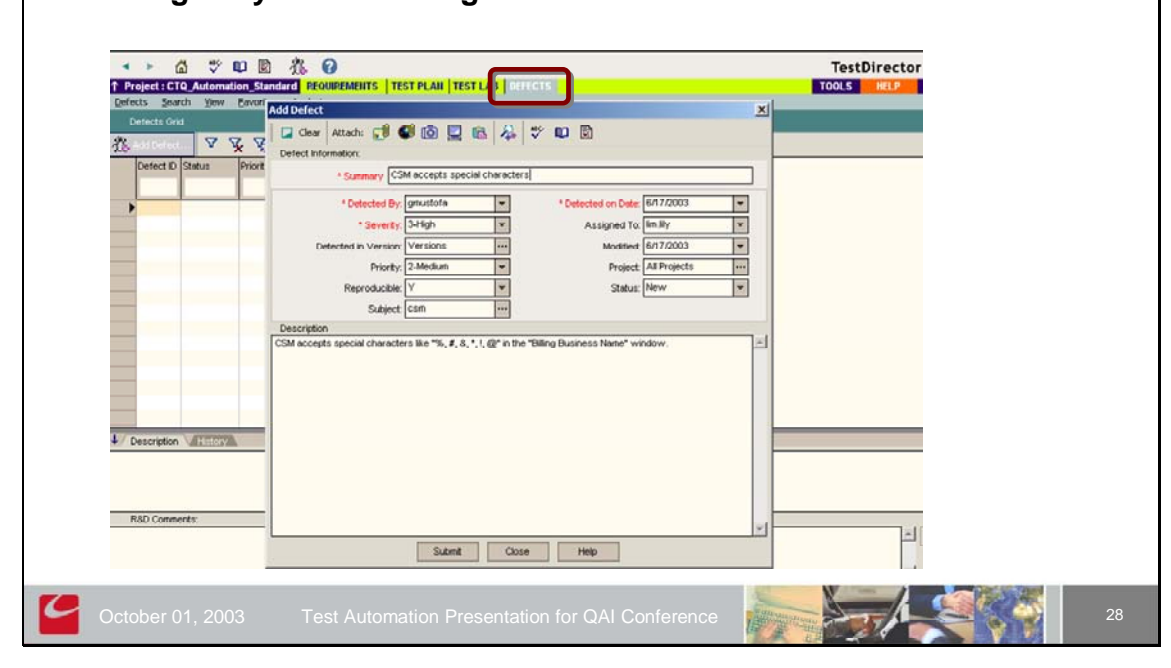

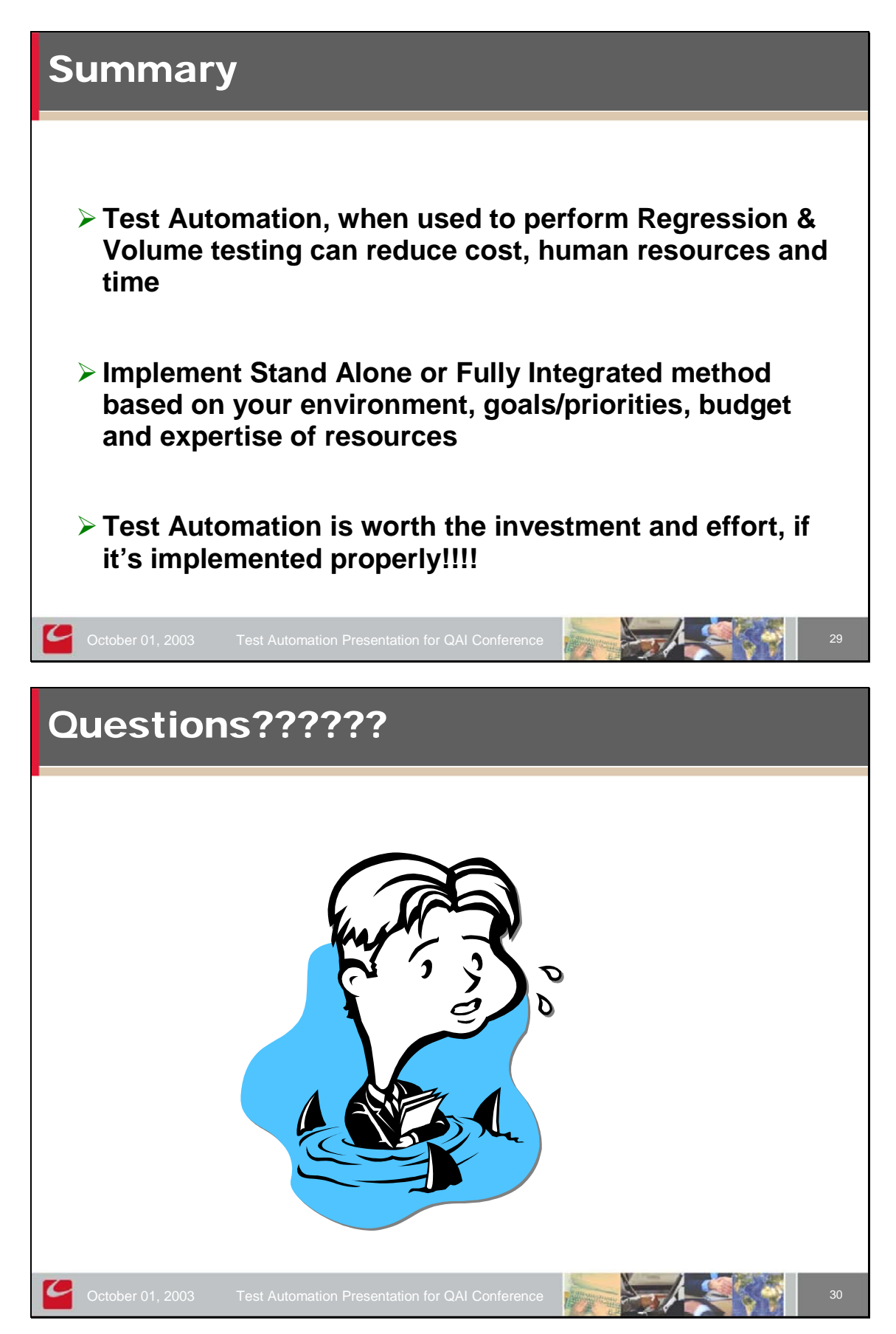

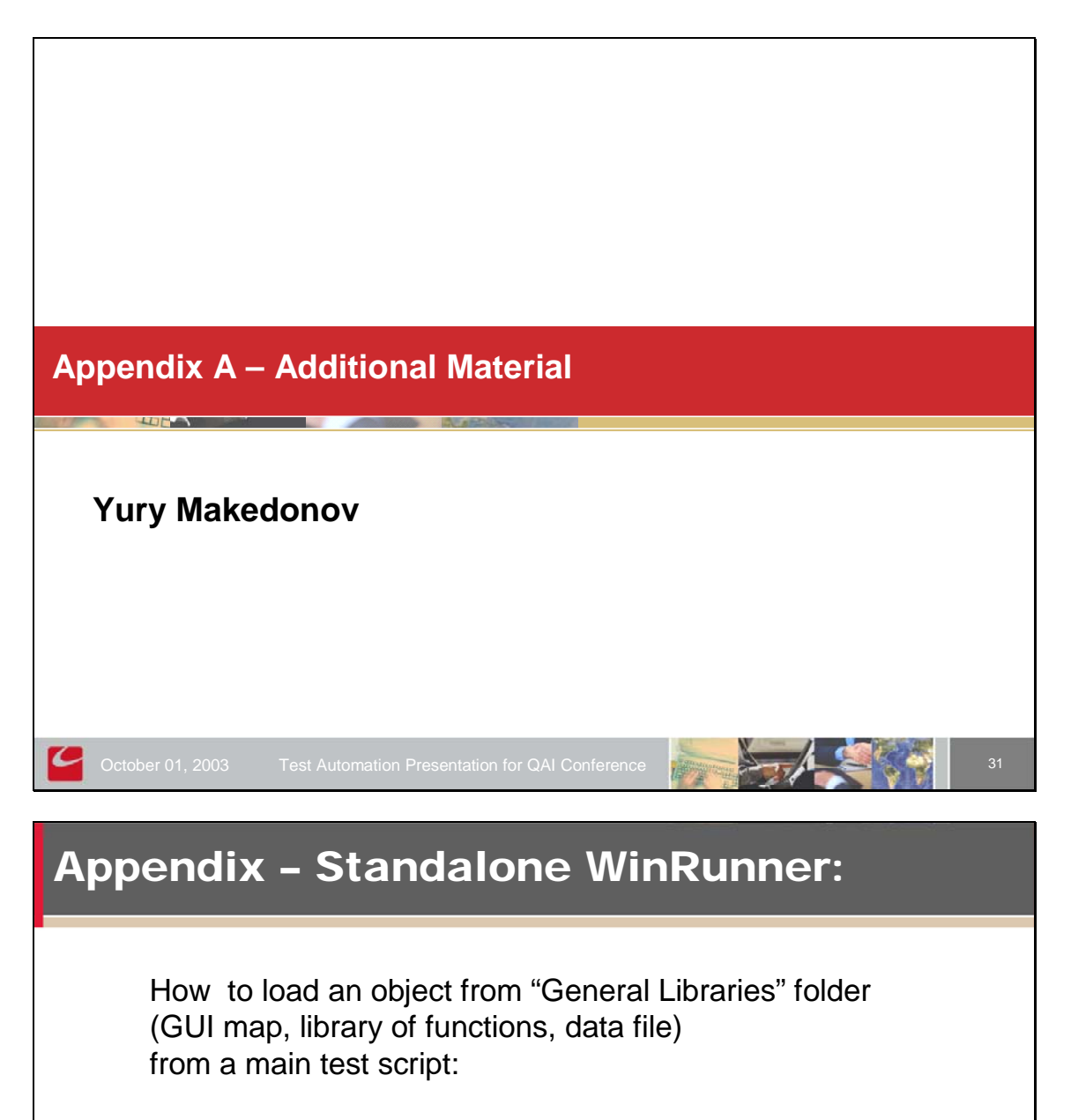

- > Use path relative to a parent script PathOneLevelUp() function
- Load all common libraries during WinRunner initialization,
- > Use global variable to store path to this folder.

# **Appendix – Standalone WinRunner:**

How to load a general library from an "Application" script, without specifying a drive letter explicitly, using PathOneLevelUp() function : load(PathOneLevelUp(PathOneLevelUp(PathOneLevelUp (getvar("testname")))) & "General libraries" & "\\" & "Lib\_Generic\_Functions"); Sample code of PathOneLevelUp() function: function PathOneLevelUp( varPath ) { auto numElements, path\_array[], varPathOneLevelUp = "", i; numElements = split (varPath, path\_array, "\\"); delete path\_array[numElements]; for (i=1; i<numElements; i++) varPathOneLevelUp = varPathOneLevelUp & path\_array[i] & "\\"; return varPathOneLevelUp; Your of the set of the set of t

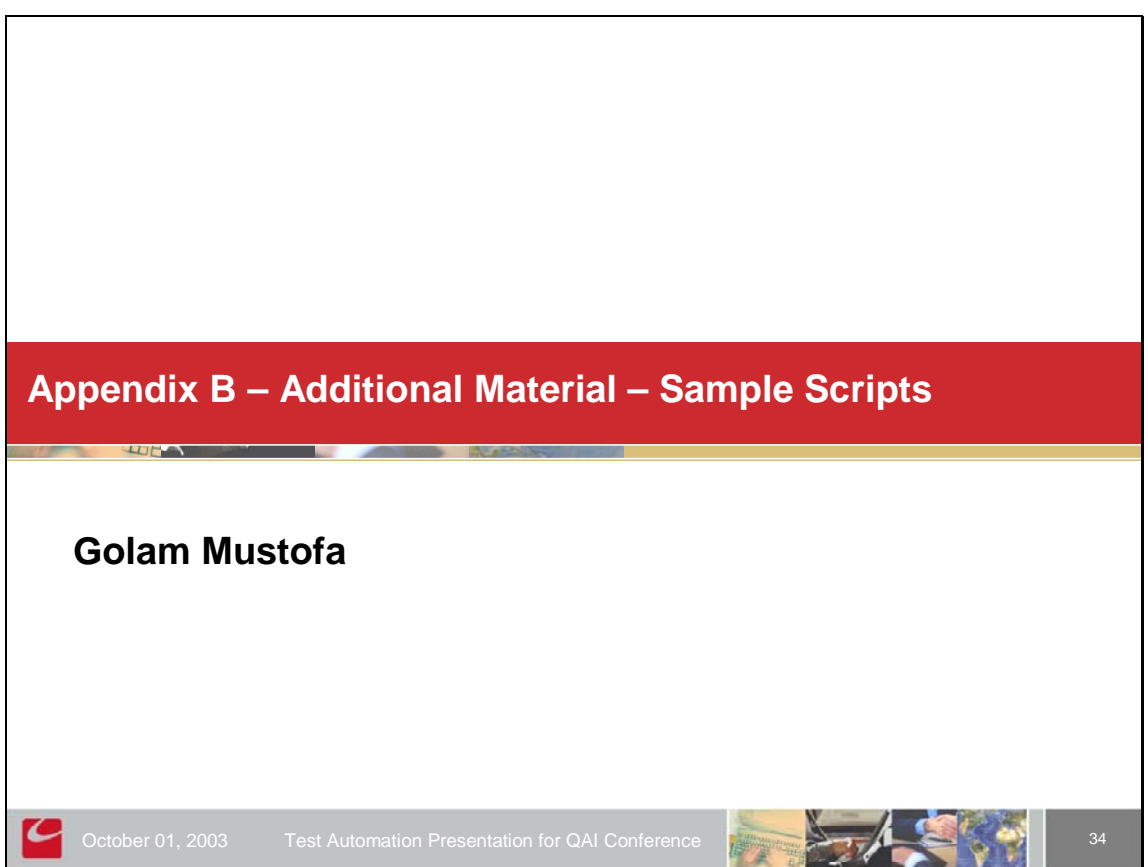

### **Appendix B - Designing Initial / Startup** scripts... table = get\_uid=create\_input\_dialog ("Please type in your UserId"); rc = ddt\_open(table, DDT\_MODE\_READ); if (rc!= E OK && rc != E FILE OPEN) pause("Cannot open table."); ddt\_get\_row\_count(table,table\_RowCount); for(table\_Row = 1; table\_Row <= table\_RowCount; table\_Row ++)</pre> ddt\_set\_row(table,table\_Row); test path = ddt val(table, "test path"); # Share Drive where Datatable and GUI files are located GUI close all(); #Close all existing GUI Map files CUI load(gui\_path & ddt\_val(table, "initial\_name")); # Load CSM.gui GUI Map files ddt close(table); public const data\_path = test\_path & "DataTables\\"; # Get the Datatable path from share drive public const gui\_path = test\_path & "GuiFiles\\"; # Get the GUIFiles path from share drive public const function\_path = td\_path & "General Tests\\Compiled Modules\\"; # Get the Function\_Path path from TestDirector reload(function\_path & "gnrc\_fncs",0,1); # Reload the Generic functions reload(function\_path & "esbl\_fncs", 0, 1); # Reload the Ensemble Functions m\_root = getenv("M\_ROOT"); if (m root != "") {reload(m\_root & "\\lib\\win32api",1,1);} # Load Win32api function Appendix B - Skip some rows or in a row on the data spreadsheet table = "C:\\Demo\\create\_new\_account\\create\_new\_account.xls"; #Open Datatable for Consumer BAN rc = ddt\_open(table, DDT\_MODE\_READWRITE); if (rc!= E\_OK && rc != E\_FILE\_OPEN) pause("Cannot open table."); ddt get row count(table,table RowCount); for(table\_Row = 1; table\_Row <= table\_RowCount; table\_Row ++)</pre> ddt set row(table,table Row); # Focus on the 1st row of csm crte csbn 0001 Datatable need\_more=tolower(ddt\_val(table, "run\_more")); if (need more =="stop") ( report\_msg("Test was stopped at: "&table\_Row"th row of your datatable as you had a break point."); texit; 1 if (need\_more =="x") (ddt\_set\_row(cust\_hrch,cust\_hrch\_Row);) # Go to the next row of the datatable if (need\_more!="x") 1 #|-----Script Starts from here -----| # # 3 }

# Appendix B - Locate Data Table (Spreadsheet)

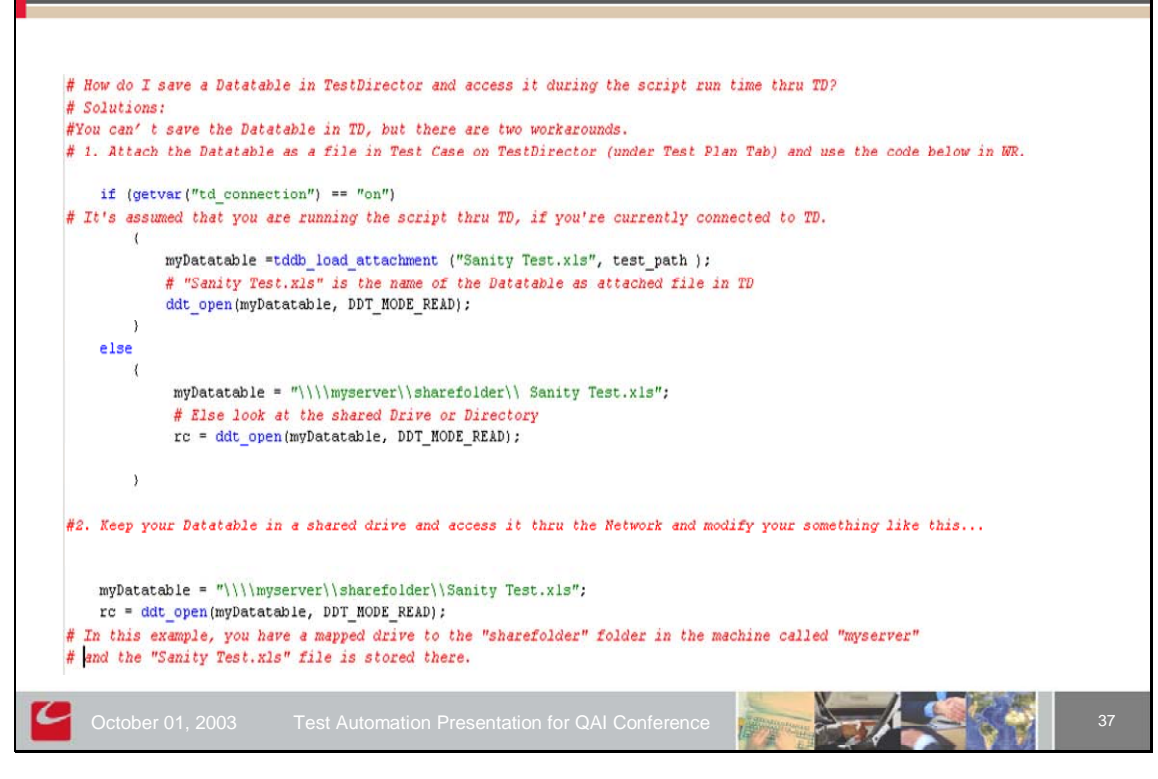

# **Contact Information**

### Yury Makedonov

Senior Consultant, Centre for Testing & Quality CGI Services to BCE 595 Bay Street, Floor 10-B Toronto, Ontario, Canada M5G 2C2 (416) 215-3593 yury.makedonov@cgi.com

### **Golam Mustofa**

Senior Consultant, Centre for Testing & Quality CGI Services to BCE 595 Bay Street, Floor 10-B Toronto, Ontario, Canada M5G 2C2 (416) 215-7534 golam.mustofa@cgi.com

October 01, 1

Automation Presentation for